Quick Reference Guide

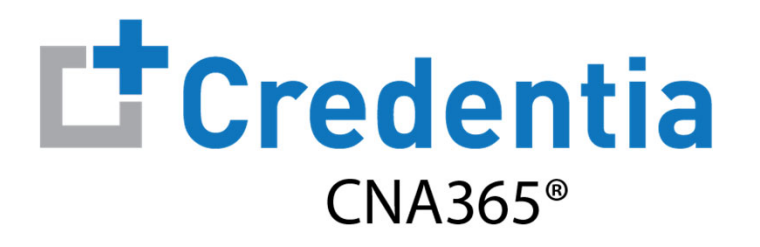

## How to Renew Your Nurse Aide Registration

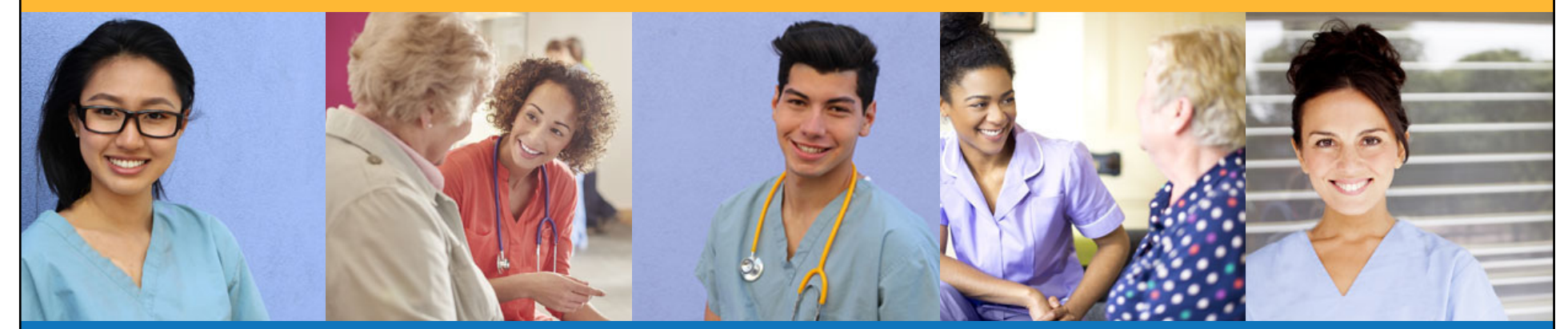

## How to Renew Your Nurse Aide Registration

Step 1 - Select Renewal Button

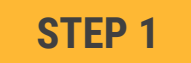

Select "Renewal" button for your registration on the Registry page

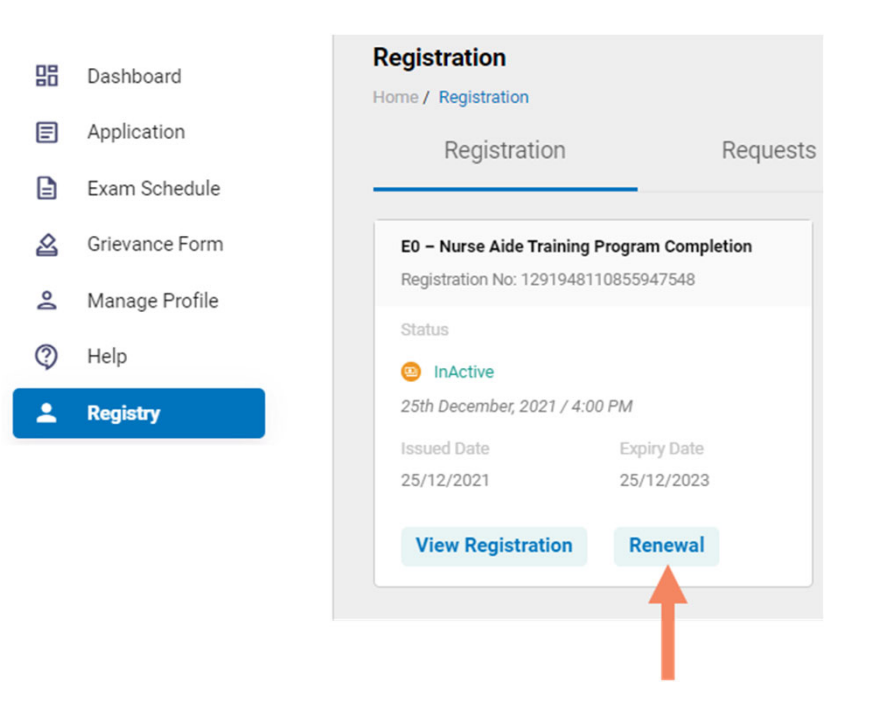

You will receive a series of automated renewal reminder emails from CNA365<sup>®</sup> (60, 30, 14, and 7 days before your registration expiration date)

Copyright Credentia Services LLC. All rights reserved.

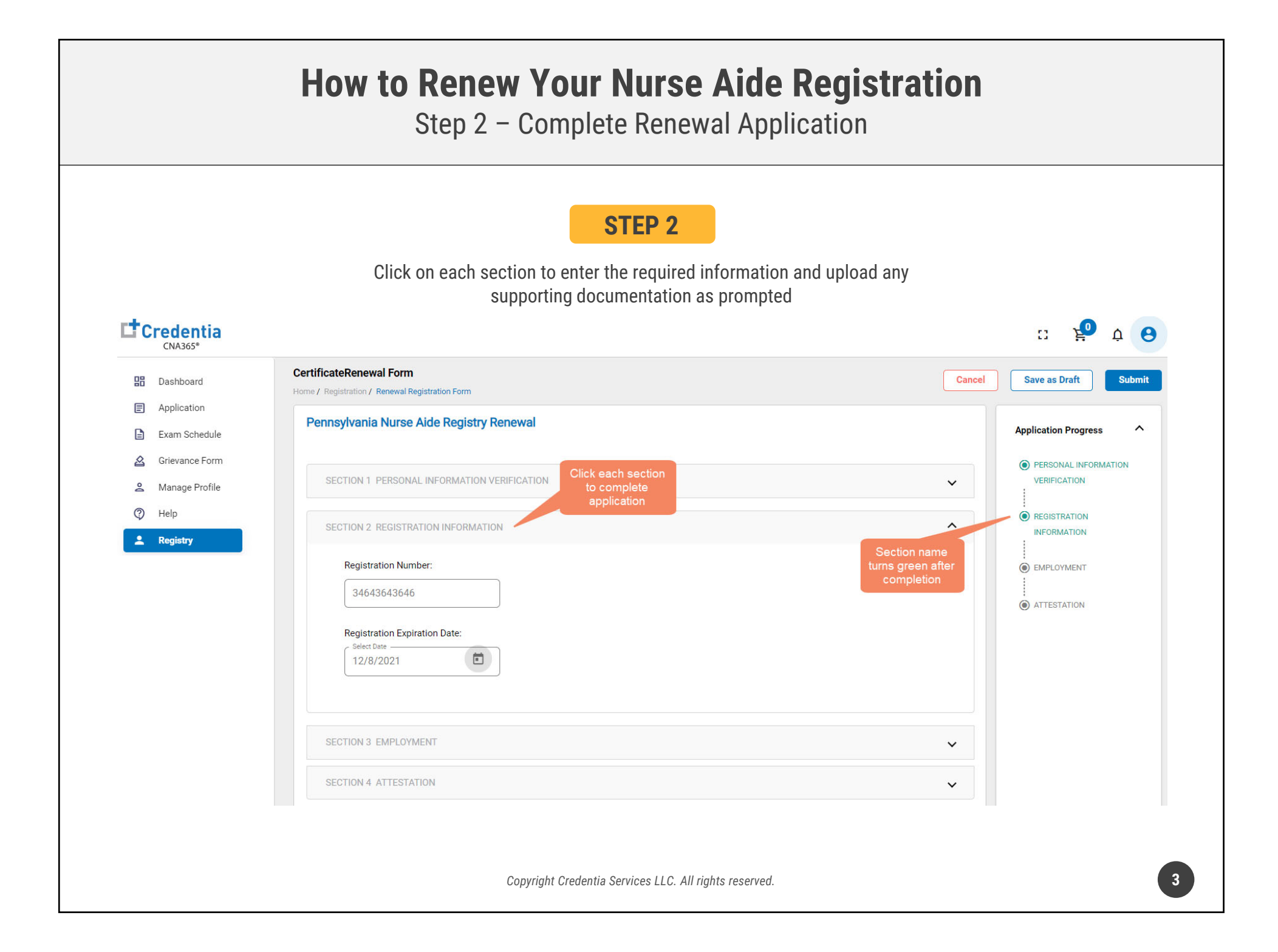

|                                                     | STED 3                                                                                                    |                                |            |
|-----------------------------------------------------|----------------------------------------------------------------------------------------------------|--------------------------------|------------|
|                                                     | JILF J                                                                                                    |                                |            |
| CNA365*                                             | When you have completed all sections, click on the "Submit" button                                                                                                    | c ¥                            | ф <b>е</b> |
| B Dashboard                                         | CertificateRenewal Form Home / Registration / Renewal Registration Form                                                                                                    | Cancel Save as Draft           | Submit     |
| <ul><li>Application</li><li>Exam Schedule</li></ul> | Pennsylvania Nurse Aide Registry Renewal                                                                                                    | Application Progre             | ess        |
| Grievance Form                                      | SECTION 1 PERSONAL INFORMATION VERIFICATION                                                                                                    | PERSONAL INFO     VERIFICATION | ORMATION   |
| (2) Help                                            | SECTION 2 REGISTRATION INFORMATION                                                                                                    |                                |            |
| 2 Registry                                          | SECTION 3 EMPLOYMENT                                                                                                    |                                |            |
|                                                     | SECTION 4 ATTESTATION                                                                                                    |                                |            |
|                                                     | I hereby certify that the information provided on this continued enrollment application is true and accurate, and that I am the person whose name appears on the form. I understand that any information I give that is not true may jeopardize my certification status and listing as a nurse aide and may result in prosecution by the state of Pennsylvania. |                                |            |

## How to Renew Your Nurse Aide Registration

## **Checking Your Application Status**

| Credentia<br>CNA365*                                                                                                    | a                                                                                                    |                                                   |
|----------------------------------------------------------------------------------------------------|----------------------------------------------------------------------------------------------------|---------------------------------------------------|
| Dashboard     Application     Exam Schedu                                                                                                    | Registration<br>Home / Registration<br>Registration Requests                                                                             |                                                   |
| 요 Grievance For<br>오 Manage Profil<br>⑦ Help                                                                                                    | m ED - Nurse Aide Training Program Completion - Registration Renewal Registration No: 407667102906 Current Status                        |                                                   |
| Registry                                                                                                    | 20th December, 2021 / 10:04 PM     Click "View Form"     button to see status of     your application                                    |                                                   |
| Pennsylvania Nurse Aide Registry Renewal                                                                                                    |                                                                                                    | Application Progress                              |
| SECTION 1 PERSONAL INFORMATION VERIFICATION                                                                                                    | Detailed log of your<br>application review<br>process                                                                                    | PERSONAL INFORMATION<br>VERIFICATION              |
| If you have not verified that your personal information is o<br>Profile" in the left menu. If you have changes, you must m<br>I have verified that my Personal Information is correct | correct, please do so before submitting this renewal form by clicking on "Manage<br>nake your changes BEFORE submitting this form.<br>ot | REGISTRATION     INFORMATION     O     EMPLOYMENT |
| SECTION 2 REGISTRATION INFORMATION                                                                                                    | ~                                                                                                    |                                                   |
| SECTION 3 EMPLOYMENT                                                                                                    | ~                                                                                                    |                                                   |

You will receive a CNA365<sup>®</sup> alert email once your renewal application has been approved

Copyright Credentia Services LLC. All rights reserved.

| I                 | Credentia<br>CNA365*                                                                                                    |                                                                                                    |                                      |                                                     |
|-------------------|----------------------------------------------------------------------------------------------------|----------------------------------------------------------------------------------------------------|--------------------------------------|-----------------------------------------------------|
|                   | <ul> <li>Dashboard</li> <li>Application</li> <li>Exam Schedule</li> <li>Grievance Form</li> <li>Manage Profile</li> <li>Help</li> <li>Registry</li> </ul> | Registration         Home / Registration         Registration         E0 - Nurse Aide Training Program Co         Registration No: 407667102906         Status         O Pending         20th December, 2021 / 9:37 PM         Issued Date       New Date         20/12/2021       20/12/2021         View Registeration       Rene | Requests<br>mpletion                 |                                                     |
| View Registration |                                                                                                    | Download an elect                                                                                                    | tronic copy                          | Duplicate Registratio                               |
|                   | COMMONWE/<br>DEPAR<br>NOTICI                                                                                                    | (PDF) of your Reg<br>ALTH OF PENNASYLVANIA<br>TMENT OF HEALTH<br>E OF ENROLLMENT                                                                                                    | pennsylvania<br>DEPARTMENT OF HEALTH | Request a duplica<br>paper certificate<br>(PA only) |
|                   | ROS                                                                                                    | S GELLER                                                                                                    |                                      |                                                     |
|                   | Has suce<br>NURSE A<br>COMPETENCY<br>OR A COMPETEN                                                                                                    | cessfully completed a<br>AIDE TRAINING AND<br>'EVALUATION PROGRAM<br>ICY EVALUATION PROGRAI                                                                                                    | М                                    |                                                     |
|                   | And has been enrolled in t<br>Division of<br>NURS                                                                                                    | he Pennsylvania Department of<br>Nursing Care Facilities<br>E AIDE REGISTRY                                                                                                    | f Health                             |                                                     |
| Registration      | Enrollme                                                                                                    | ent Expiration                                                                                                    | Date of                              |                                                     |